## **Desarrollo Web con Angular**

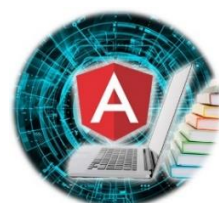

Tema: Bootstrap

Capacitadores: Leon Ballesteros, Cristian Fabio (APU), Perez Osvaldo Grabriel (APU).

Modo de Aprobación: 70 puntos para aprobar.

Trabajo Practico 4

 Crear un proyecto llamado "MiPrimerBootstrap" y mediante la consola instalar bootstrap, luego de instalar configurar en el archivo angular.json en la parte de "architect" en su parte de styles y scripts agregar las siguientes líneas para que su archivo quede algo asi:

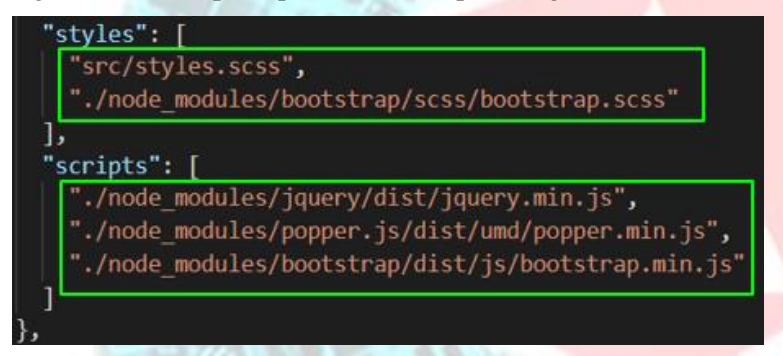

 Crear un módulo llamado "portada-panel" que tenga un componente con el mismo nombre, dentro del módulo crear un componente llamado "cover-page" el cual contendrá una portada como muestra la imagen. El componente portada-panel debe ser llamado en el app-component.html

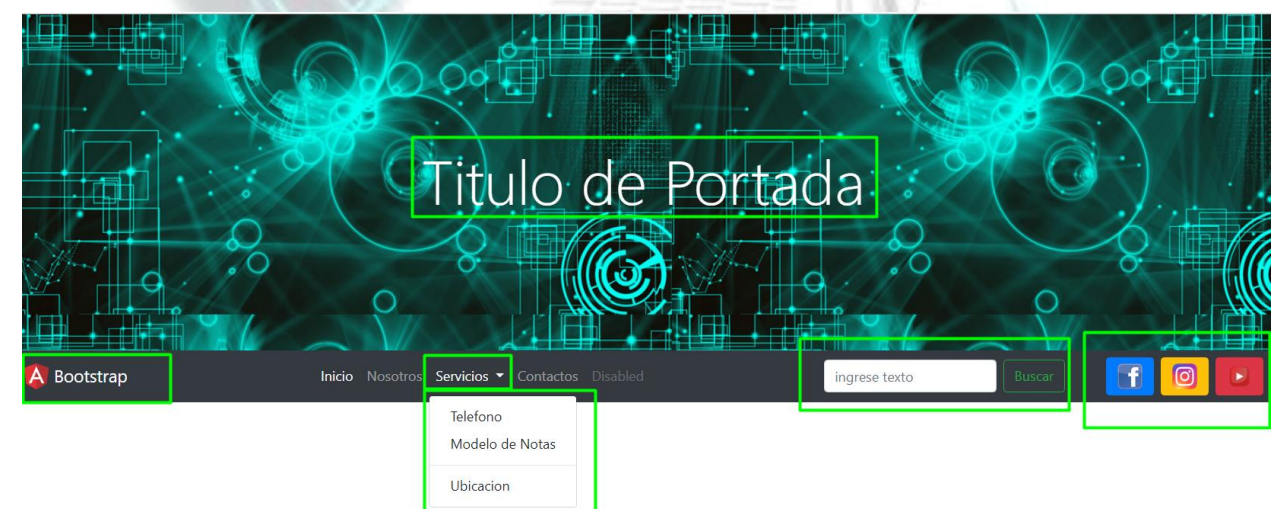

a) Poner una imagen de fondo a su elección que ocupe toda la pantalla. Y En el centro donde dice **título de portada** colocar el nombre de su empresa (nombre su empresa a elección).

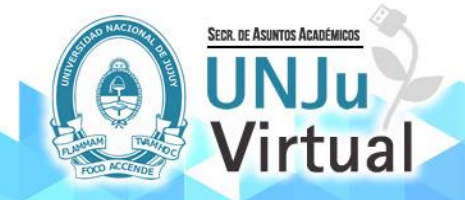

- b) En la parte de logo del angular poner el logo de su empresa, y alado el nombre.
- c) Crear por lo menos 4 pestañas, donde la primera pestaña de inicio no debe contener un submenu desplegable, las otras cuatro pestañas si debe contener un menú desplegable (a su eleccion). Tenga en cuenta que en la documentación de Bootstrap para realizar una lista desplegable se usa la clase llamada class=''navitem dropdown''
- d) Cerca de las pestañas creadas crear un campo de texto donde se ingresarán datos para realizar una búsqueda y alado un botón de búsqueda. Este campo y el botón deben tener un margen izquierdo y derecho de 5.
- e) Alado del botón buscar crear botones para enlazar nuestra página con 4 redes sociales que usted considere (a su elección).
- f) Hacer que la barra del menú se quede quieta y visible a medida que haga un scroll sobre la pagina.

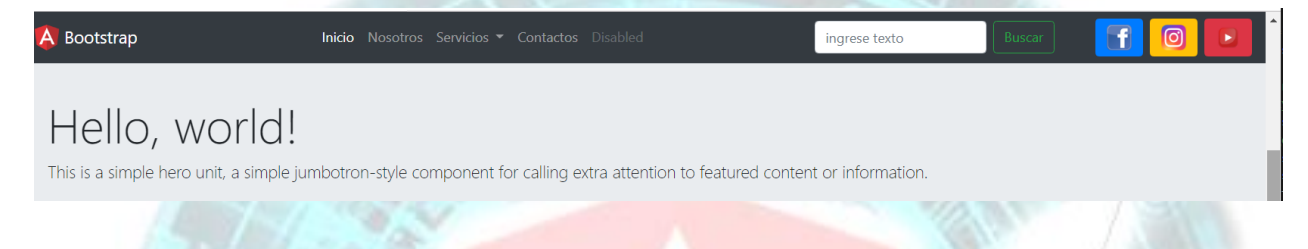

3) Crear un módulo llamado m-slider con un componente con el mismo nombre, dentro del módulo crear un componente llamado slider el cual contendrá un slider que contenga por lo menos 4 imágenes a su elección. Las imágenes deben estar guardadas en la carpeta assets de su proyecto. Para el slider colocar los icono menor y mayor como se muestra en la sección de verde. El componente slider debe ser llamado en el app.component.html.

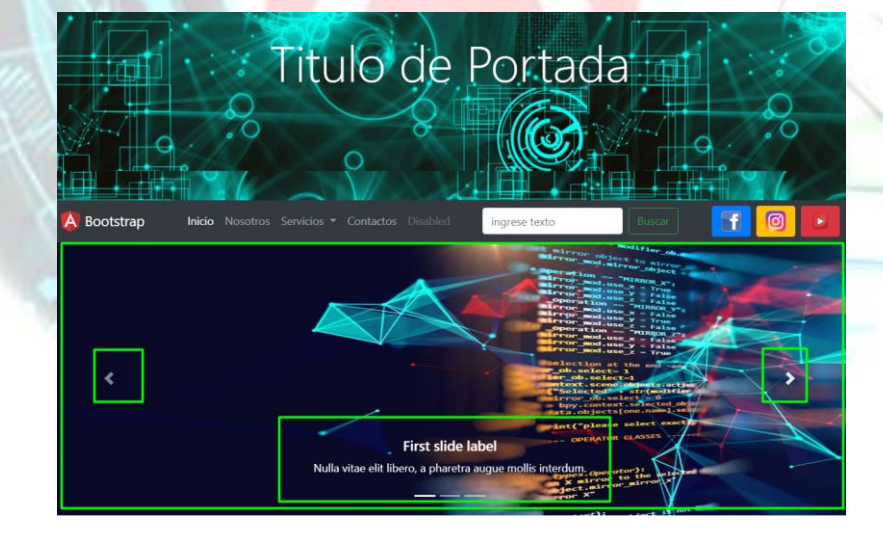

4) Dentro del módulo creado en el punto anterior crear un componente llamado "pop-up" este componente debe ser llamado en el app.component.html debajo del slider, este componente pop-up debe contener por lo menos 3 card donde se muestre una imagen un texto por debajo con información breve y un botón ver más donde al presionarlo aparezca un pop-up(es cuadro emergente) donde muestre más información. Cada botón debe llamar a pop-up diferentes con diferente información. Las imágenes al ser presionadas también

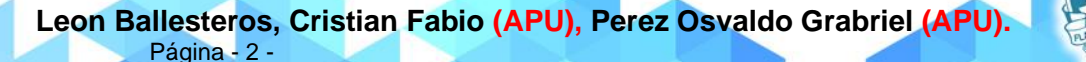

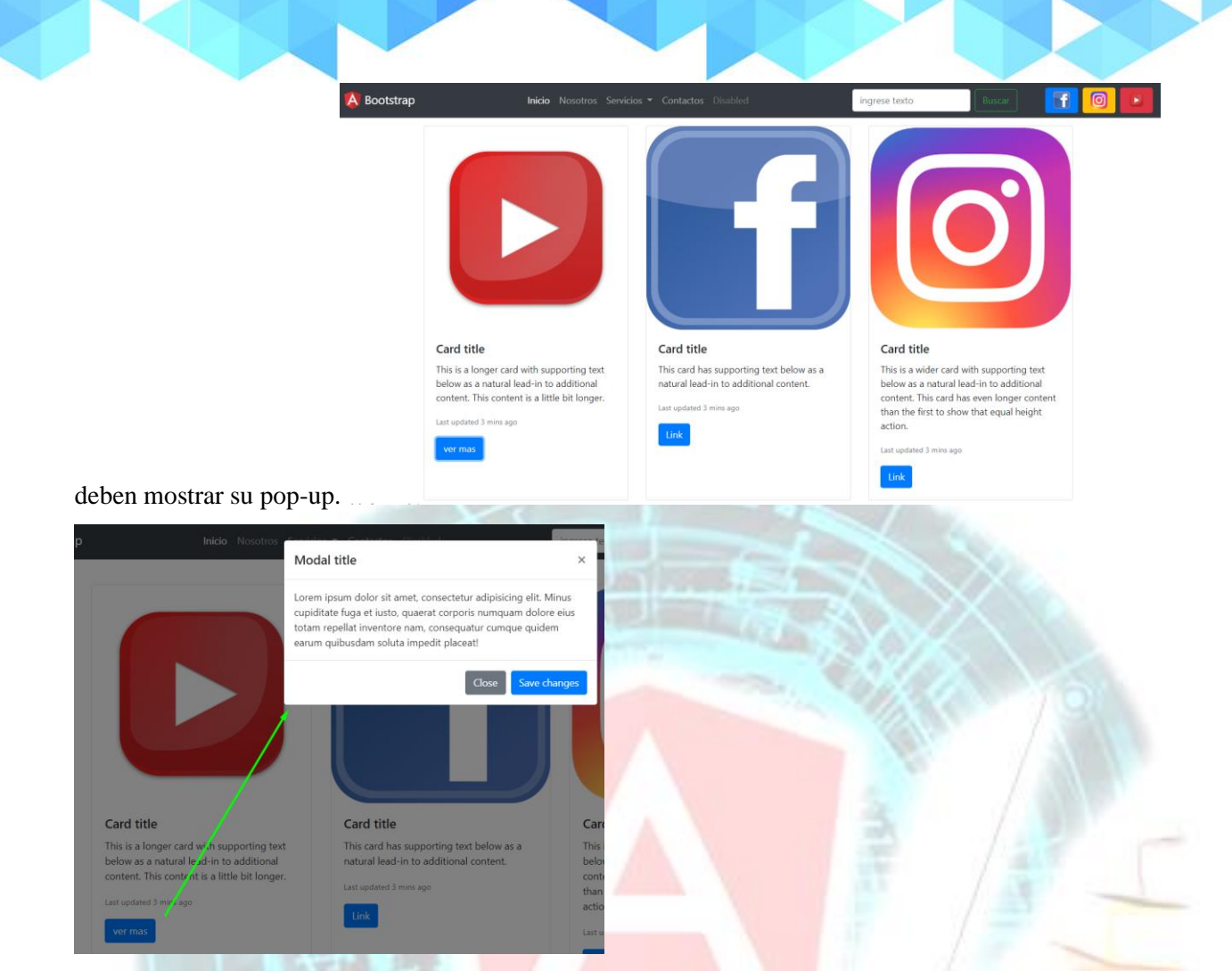

5) Crear un módulo llamado m-form con un componente con el mismo nombre, dentro del módulo crear un componente llamado "form-login", y ese componente debe estar en el html de un modulo llamado "m-form". Cuando presione en botón del segundo card debera mostrar el form-login en un pop-up.

| Mod                            | al Formulario                                                                                              | ×                                          |
|--------------------------------|----------------------------------------------------------------------------------------------------|--------------------------------------------|
| Corre                          | 0                                                                                                    |                                            |
| Ente                           | r email                                                                                                    |                                            |
| Ingrese                        | su correo.                                                                                                 |                                            |
| Contr                          | aseña                                                                                                    | ľ                                          |
| Pass                           | word                                                                                                    |                                            |
| C Red                          | cordar usuario y contraseña<br>Cancelar                                                                    | Aceptar                                    |
|                                | Card titl <mark>e</mark>                                                                                   | Card 1                                     |
| ing text<br>itional<br>longer. | This card has supporting text below as a natural lead-in to additional content.<br>Last upda ed 3 mins ago | This is a<br>below a<br>content<br>than th |
|                                | ver mas                                                                                                    | action.                                    |

6) Crear un componente modulo llamado **m-section** que contenga un componente con el mismo nombre, tambien crear un componente llamdo **section-service** el cual contrendra un titulo una pequeña descripcion, y

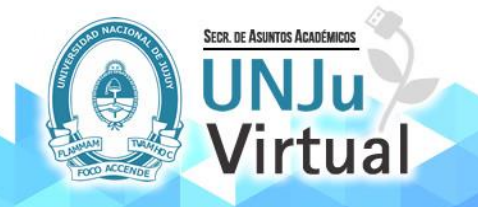

Leon Ballesteros, Cristian Fabio (APU), Perez Osvaldo Grabriel (APU). Página - 3 - abajo 4 cards cada una las imágenes o iconos de los servicios que ofrece su empresa. Cada icono debe estar redondeada de un fondo circular a su elección, y cada icono en la parte de abajo tendra una breve descripción del servicio. Utilice esta imagen como ayuda:

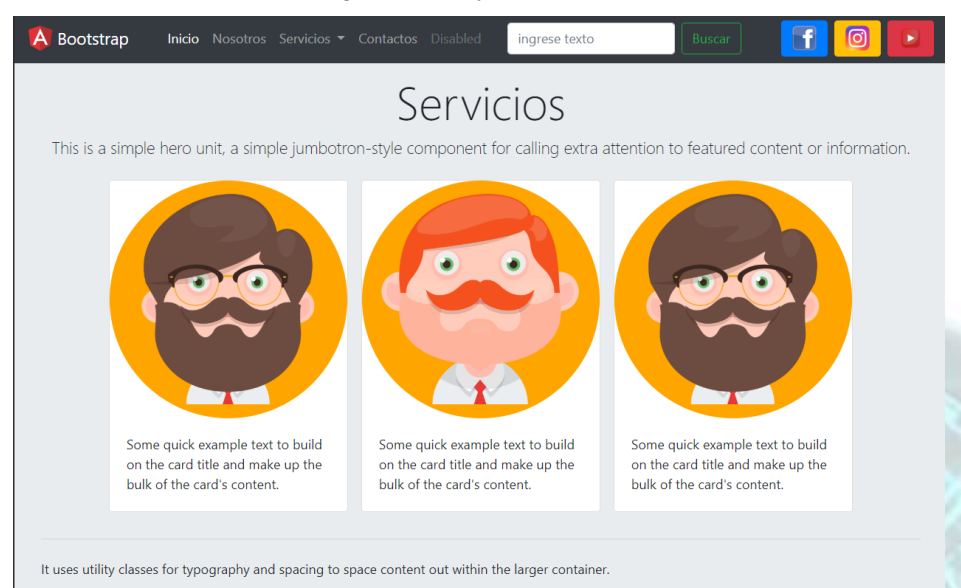

NOTA: Este componente debe ser mostrado debajo de los cards del punto anterior.

7) Crear un componente dentro del módulo **m-section** llamado **section-activity** el cual contendrá márgenes arriba y abajo de 3. Este componente contendrá un título a su elección una breve descripción y una tabla donde mostrar una lista de por lo menos 4 clientes, con atributos de id, apellido, nombre y correo. Elegir una tabla a su elección desde Bootstrap.

| First       Last       Handle         1       Mark       Otto       @mdo         2       Jacob       Thornton       @fat         3       Lary       the Bird       @twitter                                                                                                    | 🛕 Bootstrap     | <b>Inicio</b> Nosotros Serv | icios ▼ Contactos Disabled  | ingrese texto Buscar                       | f 🛛 💌              |
|----------------------------------------------------------------------------------------------------|-----------------|-----------------------------|-----------------------------|--------------------------------------------|--------------------|
| Tabla de actividades         This is a simple hero unit, a simple jumbotron-style component for calling extra attention to featured content or information.         rist       Iast       Handle         1       Mark       Otto       @mdo         2       Jacob       Thornton       @fat         3       Lary       the Bird       @twitter |                 |                             |                             |                                            |                    |
| Tabla de actividadesThis is a simple hero unit, a simple jumbotron-style component for calling extra attention to featured content or information.Image: simple heroFirstLastHandle1MarkOtto@mdo2JacobThornton@fat3Larythe Bird@twitter                                                                                                    |                 |                             |                             |                                            |                    |
| This is a simple jumbotro-style component for calling extra attention to featured content or information.#FirstLast1MarkOtto2JacobThornton3Larythe Bird                                                                                                    |                 | Т                           | abla de act                 | tividades                                  |                    |
| #FirstLastHandle1MarkOtto@mdo2JacobThornton@fat3Larrythe Bird@twitter                                                                                                    | This is a simpl | e hero unit, a simple ju    | mbotron-style component for | calling extra attention to featured conter | nt or information. |
| 1MarkOtto@mdo2JacobThornton@fat3Larrythe Bird@twitter                                                                                                    | #               | First                       | Last                        | Handle                                     |                    |
| 2JacobThornton©fat3Larrythe Bird@twitter                                                                                                    | 1               | Mark                        | Otto                        | @mdo                                       |                    |
| 3 Larry the Bird @twitter                                                                                                    | 2               | Jacob                       | Thornton                    | @fat                                       |                    |
|                                                                                                    | 3               | Larry                       | the Bird                    | @twitter                                   |                    |
|                                                                                                    |                 |                             |                             |                                            |                    |

NOTA: Este componente debe ser mostrado debajo de los servicios del punto anterior.

 Crear un componente dentro del módulo m-section llamado section-queries la cual contendrá un pequeño formulario con 4 campos y una lista desplegable y un botón. También debe tener un título y una breve descripción.

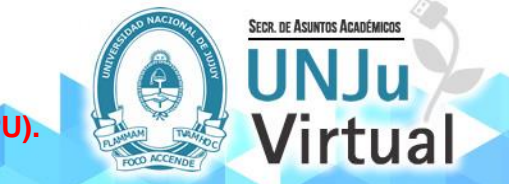

Leon Ballesteros, Cristian Fabio (APU), Perez Osvaldo Grabriel (APU). Página - 4 -

| SUSC                   | RIBITE                          | A NUEST                  | RAS NO                               | /EDADES                     |
|------------------------|---------------------------------|--------------------------|--------------------------------------|-----------------------------|
| his is a simple hero u | unit, a simple jumbotr<br>Email | on-style component for o | calling extra attention to Selection | featured content or informa |
|                        | Email                           | Password                 | SELECCIONE                           | <b>•</b>                    |
|                        | Address                         |                          |                                      |                             |
|                        | correo                          |                          |                                      |                             |
|                        | Address 2                       |                          |                                      |                             |
|                        | Apartment, stu                  | dio, or floor            |                                      |                             |
|                        | Privincia                       |                          |                                      |                             |
|                        | City                            |                          |                                      |                             |

NOTA: Este componente debe ser mostrado debajo de la sección de la tabla del punto anterior.

9) Crear un componente dentro del módulo m-section llamado section-tables el cual contendrá márgenes arriba y abajo de 2. Este componente contendrá un título a su elección una breve descripción y una tabla donde mostrar una lista de por lo menos 5 estudiantes, con atributos de id, apellido, nombre, carrera y correo. Por cada estudiante debe mostrar una columna adicional con un botón de editar y otro para eliminar. Elegir una tabla a su elección desde Bootstrap.

Nota: Tomar esta imagen como ejemplo para saber dónde poner los botones de editar y eliminar.

| # | First | Last     | Handle      | - |
|---|-------|----------|-------------|---|
| 1 | Mark  | Otto     | Editar      | - |
| 2 | Jacob | Thornton | Editar      | - |
| 3 | Larry | the Bird | Editar      |   |
|   |       |          | · · · · · · |   |

10) Crear un componente dentro del módulo shared (crear el módulo shared) llamado section-footer el cual debe contener el logo de la empresa, una descripción de la empresa, y todos los medios de comunicación para encontrar y contactar con la empresa. En la parte de verde colocar el copyright y el nombre de la empresa, y botones con las redes sociales de la empresa. El diseño es a su elección.

| Plataforma EaD                                                                                                    | SAA - Coordinación UNJu Virtual                                                                                                    | ¿Dónde nos encontramos?                                                                                                    |
|----------------------------------------------------------------------------------------------------|----------------------------------------------------------------------------------------------------|----------------------------------------------------------------------------------------------------|
| <b>UNJu</b><br>Virtual                                                                                             | La Secretaría de Asuntos Académicos (SAA), a<br>través de la Coordinación UNJu Virtual, es la<br>responsable de la Plataforma de Educación a<br>Distancia de la Universidad Nacional de Jujuy.<br><b>Coordinadora:</b> A.P.U. Vanesa Anahí Aramayo | Universidad Nacional de Jujuy<br>Coordinación UNJu Virtual<br>Avda. Bolivia N° 1685 B° Los Huaicos<br>San Salvador de Jujuy, Jujuy - Argentina<br>Celular: 0388 - 154708223<br>J Teléfono: 0388 - 4244107 Int. 6026 |
| © 2015-2019   UNJu Virtual - Plataforma de Educación a D<br>□ http://www.unju.edu.ar           virtual@unju.edu.ar | istancia (EaD)   Universidad Nacional de Jujuy                                                                                                    |                                                                                                    |

NOTA: Este componente debe ser mostrado debajo de la sección de punto anterior.

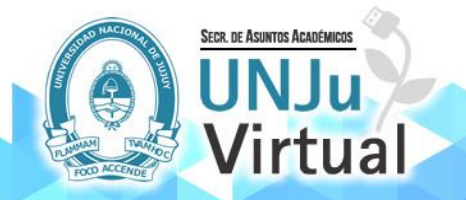

Leon Ballesteros, Cristian Fabio (APU), Perez Osvaldo Grabriel (APU). Página - 5 -

| punto   | 1 | 2  | 3 | 4 | 5  | 6  | 7  | 8  | 9  | 10 | TOTAL |
|---------|---|----|---|---|----|----|----|----|----|----|-------|
| puntaje | 5 | 15 | 5 | 5 | 15 | 15 | 10 | 10 | 10 | 10 | 100   |

## **MODO DE PRESENTACION**

NOTA: para enviar el TP debe eliminar de su proyecto la carpeta node\_modules, en caso de querer restaurar la node\_modules corra en la consola del proyecto npm install

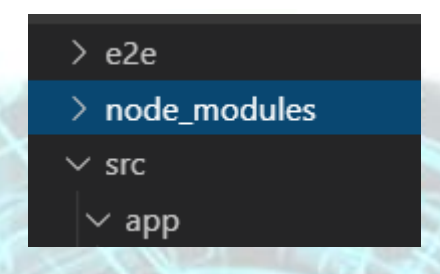

Deberá mandar el proyecto angular comprimido en un (zip o rar) nombrado de la siguiente forma: "T4-M4-APELLIDO\_NOMBRE" → Ejemplo "TP4-M4-Ballesteros\_Cristian\_.rar"

Deberá subir el TP en la sección en el aula virtual en la sección "Subir Aquí practica del Modulo 4 – TP4".

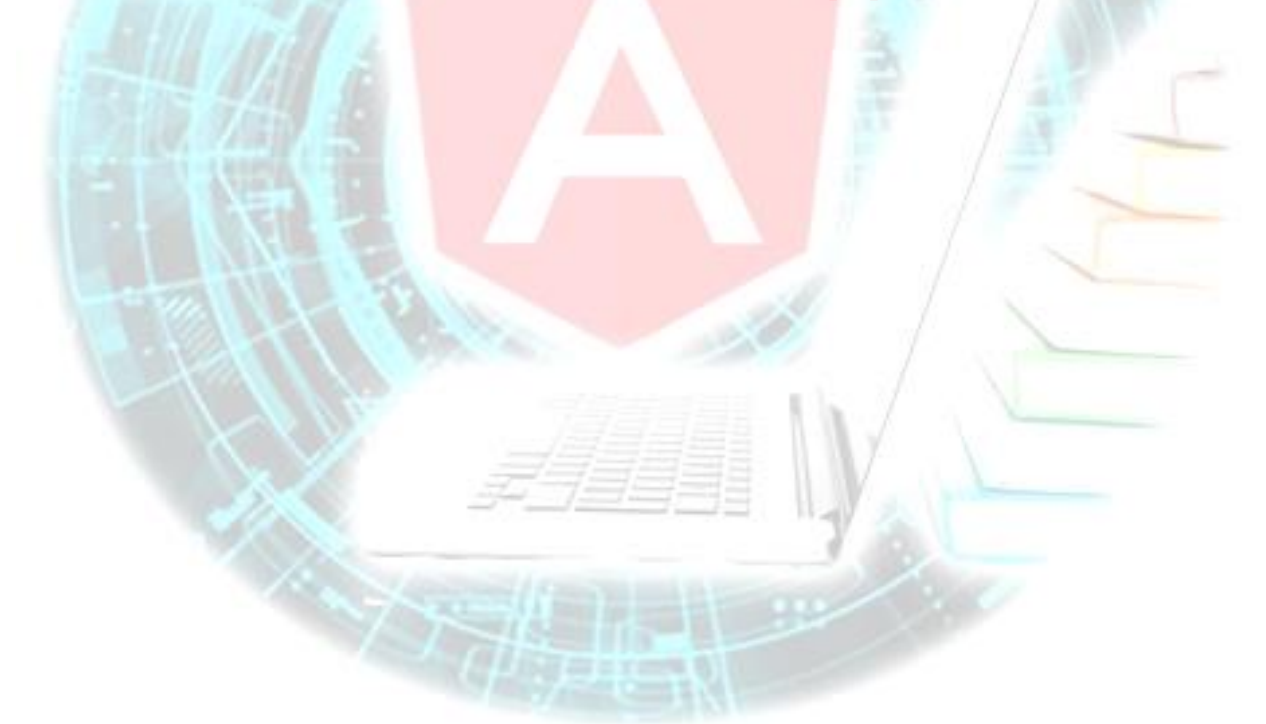

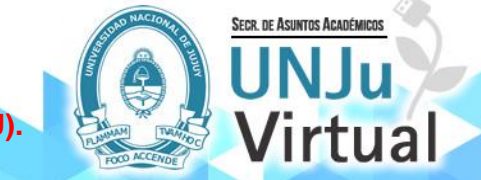